## 第58回「色彩士検定3級オンライン試験」受験までの流れ

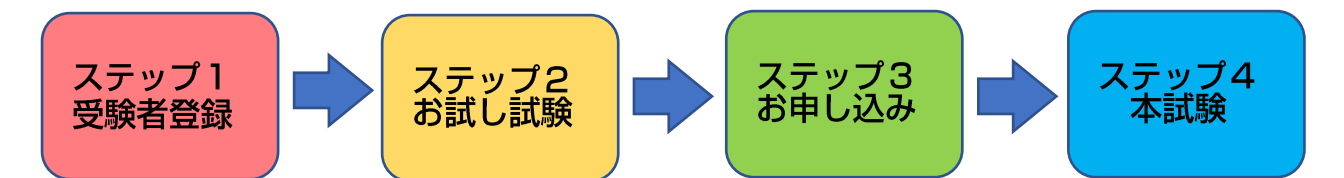

※このマニュアルの画像は「OS:Windows10、ブラウザ:Edge」環境でのキャプチャです。ご使用の機器により表示が若干変わる可能性がございます。

※過去に実施した色彩士検定以外のオンライン試験の画像を流用していますが、同一試験システムの ため操作方法に違いはありません。

■ステップ1 受験者登録(※6月18日~8月4日のお申込み期間中に行って下さい)

1-1. まず <u>https://collaboplaza.com/mypage2/login/adec/369</u> にアクセスして下さい。

1-2.「登録をする」のボタンをクリックして下さい。

1-3.「ご利用規約」をお読みになり、「規約に同意して利用者登録」をクリックして下さい。

1-4. 必要事項をご記入下さい。入力が終わりましたら「確認ページへ」をクリックして下さい。

※ご注意1※「メールアドレス」が後にログインされる際の「ログイン ID」になります。

※ご注意2※パスワード入力の際には「半角の英大文字、英小文字、数字」のすべてを使用して下さい。「英小文字だけ」や「英小文字と数字」だけですとエラーとなります。

1-5.「利用者登録(確認ページ)」でエラーが出ていないようでしたら「利用者登録完了へ」のボタンを押して下さい。

1-6.「受験者登録」が完了しました。これで「お試し試験」がすぐに受験可能な状態になります。

……「ステップ2. お試し試験」に続きます。

■ステップ2. お試し試験(※6月18日12:00~9月7日13:00の期間、受験可能な状態になり ます。※受験者登録・試験申込は8月4日までですのでお間違いないようご注意下さい)

本試験」を受験する前に必ず「お試し試験」を受験して下さい。問題数は10問、試験時間は10分で す。「お試し試験」で試験システムの操作方法や出題傾向等を確認して下さい。何回でも受験可能です。

2-1. https://collaboplaza.com/mypage2/login/adec/369 にアクセスし、ログインして下さい。 「受験者登録」から引き続き「お試し試験」を開始する場合は下の「2-2」からスタートして下さい。

2-2.「本試験」をクリックして下さい。

2-3.「申込可能試験一覧」をクリックして下さい。

2-4.「カラーマスターデジタル検定」お試し試験」の右端にある青色文字の「**申込**」リンクをクリックして下さい。

|   | 実施回                   |                    |                       |      | 分類      |    |
|---|-----------------------|--------------------|-----------------------|------|---------|----|
|   | 第1回 カラーマスターデジタル検定 本試験 | 2022/10/01         | 2022/11/03            |      | 50問     |    |
| 1 | examination-03        | 00:00 ~ 2022/10/31 | 06:00 ~<br>2022/11/06 | ■ 決済 | 50分     | 申込 |
|   | 1                     | 23:59              | 23:59                 |      | 一般試験    |    |
|   | カラーマスターデジタル検定_お試し試験   | 2022/10/01         | 2022/10/01            |      | 10時     |    |
| 2 | Trial-03              | 00:00 ~ 2022/10/31 | 06:00 ~<br>2022/11/06 | - (  | 10分     | 申込 |
|   | 1                     | 23:59              | 23:59                 |      | - Maria |    |

2-5.「OK」をクリックして下さい。

2-6.「申込済試験一覧」ページが開きますので青色文字の「色彩士検定 準3級試験\_お試し試 験」リンクをクリックして下さい。

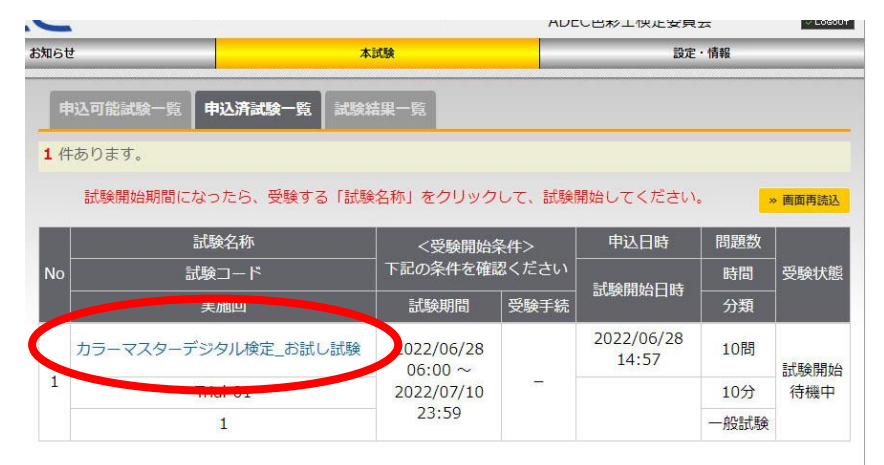

2-7.「OK」をクリックして下さい。

2-8.「試験開始」ボタンをクリックすると試験が開始されます。

2-9. 試験画面です。基本的に選択肢を選ぶ→「解答」のボタンをクリックの流れで進めます。

|     | カラーマスターデジタル検定 プレテスト 1 01:29:35                                                                                                    |    |
|-----|----------------------------------------------------------------------------------------------------|----|
|     | No. 2/50 理論問題1 (色のなりたち) -1                                                                                                    | 間  |
|     | 問題文                                                                                                    |    |
|     | The second second |    |
| 選択肢 | 聲簧候補                                                                                                    |    |
|     |                                                                                                    |    |
|     |                                                                                                    |    |
|     | □ ★マーク (後で見直したい場合は、チェックすると、解答状況一覧画面に「★解答き・が出ます。) <b>選択肢を選んだら</b>                                                                                                    |    |
|     | - <sup>MIGUTL</sup> - スキップ - 解音 「解答」ボタンをクリッ                                                                                                    | ック |
|     |                                                                                                    |    |
|     | * 40 TO #488 TO#                                                                                                    |    |

○試験中はブラウザの「戻る」ボタンは絶対に使用しないで下さい。 もし誤って操作してしまった場合は「2-14. [補足]ブラウザの「戻る」ボタンを押してしまった場合の対処法」の手順に従って下さい。 ※本試験中に誤って「戻る」ボタンを押した場合に備えて、事前に一度対処法をお試し下さい。

〇一度解いた問題を見返したい(選択し直したい)場合は「解答せずに状況一覧へ」をクリックすると 解答状況一覧ページに移ります。

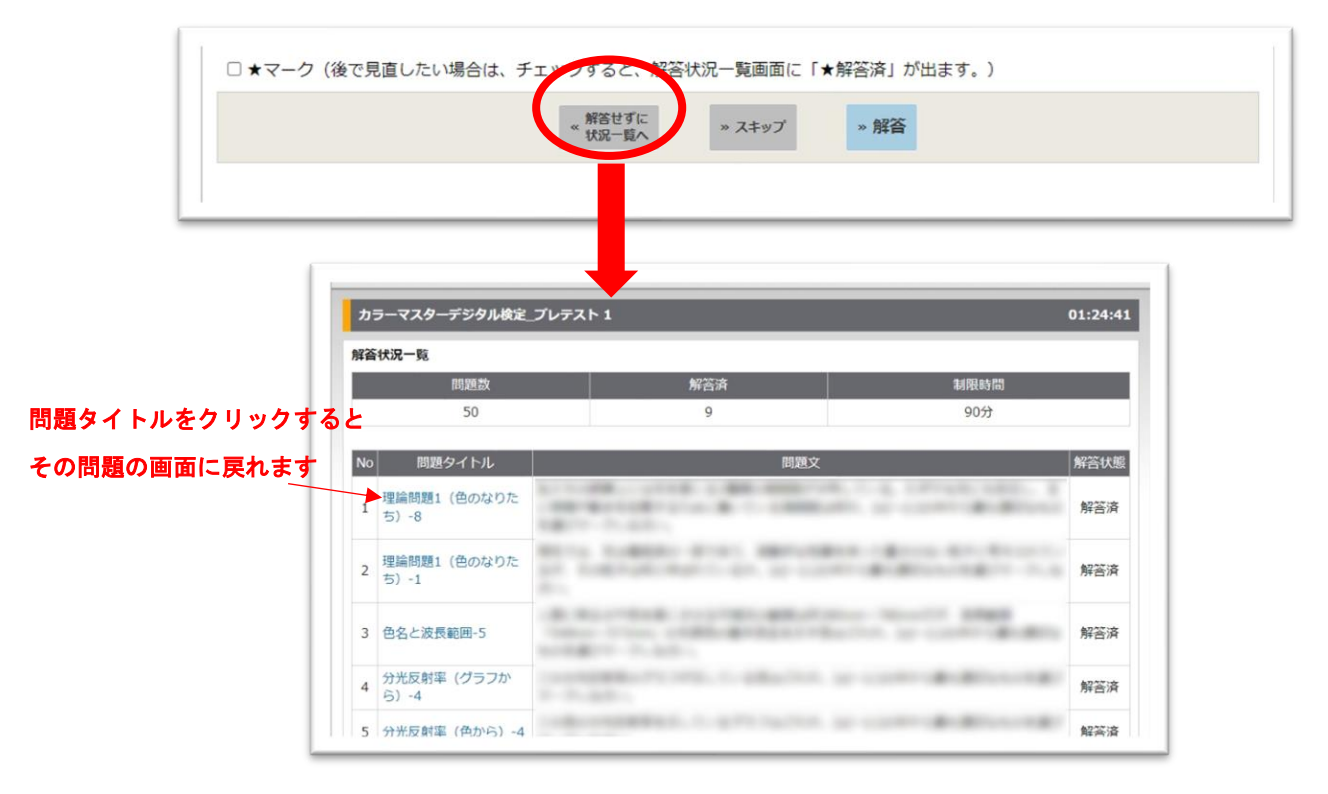

O見返したい問題に★マークにチェックを入れて「解答」ボタンを押すと解答状況一覧ページで反映 されます。

|     |                      | <ul> <li>※ 解答せずに<br/>状況一覧へ ※ スキップ ※ 解答</li> </ul>                                                                                                    |                        |
|-----|----------------------|----------------------------------------------------------------------------------------------------|------------------------|
|     |                      | *                                                                                                    | 7にチェックを入れた<br>Sにままされます |
| l m | 24 1818 (240) 2      | • C02.                                                                                                    | こっていまり                 |
|     | 54 連応(巴伯)-7          | Binneger                                                                                                    | DFE COM                |
|     | 35 イメージ (トーン) -6     | to come destination in an .                                                                                                    | 解答済                    |
|     | 36 イメージ (トーン) -7     | Born Born Born Telepont Balling - Department - Logichan                                                                                                    | 100 August             |
| -   | 37 理論問題6(色彩調<br>和)-7 | And the second second s | ★解答済                   |
|     |                      |                                                                                                    |                        |

〇「スキップ」ボタンをクリックすると解答せずに次に進みます。

| □ ★マーク (後で見直したい場合 | きは、チェックすると、解答:   | 状況一覧画面に「 | ★解答済」が出ます。) |  |
|-------------------|------------------|----------|-------------|--|
|                   | " 報答せずに<br>状況一覧へ | » スキップ   | » 解答        |  |
|                   |                  |          |             |  |

**スキップした問題は最終問題を解いた後に続けて再表示されます。**また、★マークにチェックしても スキップボタンを押すと一覧画面には★マークは表示されません。

どうしても解かずに終了したい場合は「解答せずに状況一覧へ」のページに移動した後、一番下の「終 了」ボタンを押して下さい。

2-10. 全問解答し終えると状況一覧画面が表示されます。時間内でしたら見直し・解き直しが可能 です。「終了」ボタンを押すと試験結果画面になります。

| 47 セパレーションカラー・1<br>48 慣習的な配色技法・3<br>49 ナチュラルバーモニー・6<br>50 コンプレックスバーモニー<br>49 パンプレックスパーモニー・6 | 肝苦消 | BURGLOOP TO THE CONTRACT OF THE PARTY OF THE PARTY OF THE | 基本时体肌出技法-0         | 40 |
|---------------------------------------------------------------------------------------------|-----|----------------------------------------------------------------------------------------------------|--------------------|----|
| 48 慣習的な配色技法-3<br>49 ナチュラルハーモニー-6<br>50 コンブレックスハーモニ<br>3 解                                   | 解答済 | Barran - Herrick C. Markenser Bergeren B. B. A. Barran - Barran -  | セパレーションカラー-1       | 47 |
| 49 ナチュラルハーモニー-6<br>50 コンブレックスハーモニ<br>3 解                                                    | 解答済 | Rept. Sherry rates in particular, by control and the                                                                                                    | 慣習的な配色技法-3         | 48 |
| 50 コンプレックスパーモニ<br>3 解                                                                       | 解答済 | The second reaction and a second reaction of the                                                                                                    | ナチュラルハーモニー-6       | 49 |
|                                                                                             | 解答済 | 1 A                                                                                                    | コンプレックスハーモニ<br>ー-3 | 50 |
| ▶ 終了                                                                                        |     | - K7                                                                                                    | 3                  |    |

2-11. 試験結果画面(合否・得点)画面です。合否基準の点数はあくまで目安で、正式な合否基準 ではありません。終了ボタンをクリックすると次の試験結果一覧に移ります。

| 「カラーマスターデジタル検定_プレテ | <b>スト</b> 1」を解答していただきありがとうございました。 |
|--------------------|-----------------------------------|
| Asit               | お疲れ様でした。                          |
| atissi             | Fでです。ありがとうございました。                 |
| cosi               | 随は、何回でも試験することができます。               |
| 得点:64/100          | start 2022/04/22 16:16:05         |
| 結果:合格 (合格証)        | en 2022/ 1/22 16:37:02            |

2-12. 試験結果一覧ページです。終了した「色彩士検定 準3級試験\_お試し試験」の青色文字リン クがクリックできるようになっています。

| お知らせ    | 4                  | 試験    | ADEC       | 出わ工侠定委員会設定・情 | 与幸辰       | 0 2000 |
|---------|--------------------|-------|------------|--------------|-----------|--------|
| 申込可能試   | 験一覧 申込済試験一覧 試験     | 結果一覧  |            |              |           |        |
| 1 件あります | 。<br>=+\$\$4.7.1/c | 試験コード | 由出口味       | 記書をおけたしていた   | 公晒        | 合否     |
| NO      | 武鞅石朳               | 実施回   | 中心口时       | 副短期如日时       | <u>力規</u> | 得点     |
| 1 1     |                    |       | 2022/06/28 | 2022/06/28   |           | 合格     |
| 1 133-4 | ヘラーノングル灰化_の訊し訊練    | 1     | 14:57      | 14:58        | 为又可以引来    | 8/1    |

青色文字リンクをクリックすると、各問題の正否等、試験結果の詳細が表示されます。

2-13.「お試し試験」は9月7日の試験開始前まで何回でも受験可能です(本試験は1回のみです)。 再度受験する場合はメニューの「本試験」⇒「申込済試験一覧」と進んでください。

| <u> </u>                                                                                                    |                                                  |                                             | AUE          | し出杉上快走安良                                    | ZA                     | - LOGOL |      |
|----------------------------------------------------------------------------------------------------|--------------------------------------------------|---------------------------------------------|--------------|---------------------------------------------|------------------------|---------|------|
| お知らせ                                                                                                    | <b>A</b>                                         | 試験                                          |              | 設定                                          | ・情報                    |         |      |
| 申込可能                                                                                                    | 試験- 億 申込済試験一覧 計算編                                | <b>書果一覧</b>                                 |              |                                             |                        |         |      |
| <b>1</b> 件ありま                                                                                                    | ₫.                                               |                                             |              |                                             |                        |         |      |
| 試験開                                                                                                    | 開始期間になったら、受験する「試験                                | 名称」をクリック                                    | して、試験間       | 開始してください                                    | • •                    | » 画面再読込 |      |
|                                                                                                    | 試験名称                                             | <受験開始;                                      | 条件>          | 申込日時                                        | 問題数                    |         |      |
| and the second second se | 5-880                                            | ─ 下記の条件を確認く                                 | 下記の条件を確認ください |                                             | 手転会問わた口ロキ              | 1       | 受験状態 |
| No                                                                                                    | 試験コート                                            |                                             |              | ##EABBAA CI n±                              | 時間                     | 受験状態    |      |
| No                                                                                                    |                                                  | 試験期間                                        | 受験手続         | 試験開始日時                                      | 時間<br>分類               | 受験状態    |      |
| No<br>カラー                                                                                                    | <u>試験」</u> − <b>ト</b><br>また回<br>マスターデジタル検定_お試し試験 | 試験期間<br>2022/06/28<br>06:00 ~               | 受験手続         | 試験開始日時<br>2022/06/28<br>14:57               | 時間<br>分類<br>10問        | 受験状態    |      |
| No<br>カラー<br>1                                                                                                    | 武装」-F<br>☆佐岡<br>マスターデジタル検定_お試し試験                 | 試験期間<br>2022/06/28<br>06:00 ~<br>2022/07/10 | 受験手続         | 試験開始日時<br>2022/06/28<br>14:57<br>2022/06/28 | 時間<br>分類<br>10問<br>10分 | 受験状態    |      |

## 2−14.[補足]ブラウザの「戻る」ボタンを押してしまった場合の対処法 <mark>※試験中に誤って「戻る」ボタンを押した場合に備えて、本試験の前に一度「お試し試験」で以下の</mark> <mark>対処法をお試し下さい。</mark>

まず下の画像のような画面になりますので、ブラウザの「更新」ボタンを押して下さい。

|             | https://collaboplaza.com/cm2/module/ker | ntei2/exam/1111 A <sup>n</sup> 🔞 🏴                    |
|-------------|-----------------------------------------|-------------------------------------------------------|
| /           |                                         | ―― 誤って「戻る」を押した場合は                                     |
| 「戻る」ボタンは絶対に |                                         | 「更新」ボタンを押して下さい                                        |
| 使用しないで下さい   | L×                                      |                                                       |
|             | フォームを再述                                 | 送信しますか?                                               |
|             | この Web ページを正し<br>うと、このページで以前            | く表示するには、前に入力したデータを再送信してください。これを行<br>に実行された操作が繰り返されます。 |
|             | 最新の情報に更新して、                             | このページを読み込むのに必要なデータを再送信します。                            |
|             | ERR, CACHE, MISS                        |                                                       |

ブラウザの「更新」ボタンを押すと下の画面になりますので「トップページへ」を押して下さい。

| S Collabol            | Plaza               |                  |
|-----------------------|---------------------|------------------|
|                       | 試験中にプラウザーリロードが禁止です。 |                  |
|                       | Legold States       |                  |
| Powered by TOCOSIE CO | . LTD.              | + SO TO PAGE TOP |

トップページに戻ります。「本試験」のボタンをクリックして下さい。

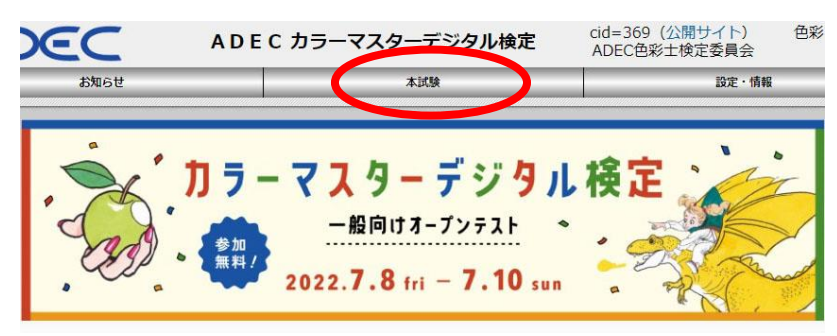

「申込済試験一覧」をクリックして下さい。

| A DEC    | DEC カラーマスターデジタル検定      | cid=369(公開サイト) 色彩<br>ADEC色彩士検定委員会 |
|----------|------------------------|-----------------------------------|
| お知らせ     | 本試験                    | 設定・情報                             |
| 申込可能試驗一瞭 | 申し込み可能な試験の一覧           |                                   |
| 申込済試験一覧  | 申し込み済の試験の一覧(ここから試験開始)  |                                   |
| 試験結果一覧   | 試験実施し終了した試験の一覧(合否照会・合格 | 证表示)                              |

「第58回 色彩士検定3級試験 \_本試験」の青色文字リンクをクリックして下さい。

|               |                            |                                            |        |                                             |                        | 1       |
|---------------|----------------------------|--------------------------------------------|--------|---------------------------------------------|------------------------|---------|
| ら知らせ          | *                          | 試験                                         |        | 設定                                          | ・情報                    |         |
| 申込可能          | 試験一覧 申込済試験一覧 試験部           | <b>書果一覧</b>                                |        |                                             |                        |         |
| <b>1</b> 件ありま | <b>ब</b> .                 |                                            |        |                                             |                        |         |
| 試験間           | 開始期間になったら、受験する「試験          | 後名称」 をクリック                                 | して、試験間 | 開始してください                                    | • •                    | > 画面再読込 |
|               | 試験名称                       | <受験開始;                                     | 条件>    | 申込日時間題数                                     |                        |         |
| No            | 試験コード                      | 下記の条件を確認く                                  | 図ください「 |                                             |                        |         |
|               |                            |                                            |        | 5-F668844 [7] n+                            | 時間                     | 受験状態    |
|               | ま 一 美 加 凹                  | 試験期間                                       | 受験手続   | 試験開始日時                                      | 時間<br>分類               | 受験状態    |
| カラー           | スターデジタル検定_お試し試験            | 試験期間<br>1022/06/28<br>06:00 ~              | 受験手続   | 試験開始日時<br>2022/06/29<br>11:04               | 時間<br>分類<br>10問        | 受験状態    |
| カラー           | マスターデジタル検定_お話し試験<br>mai v1 | 試験期間<br>022/06/28<br>06:00 ~<br>2022/07/10 | 受験手続   | 試験開始日時<br>2022/06/29<br>11:04<br>2022/06/29 | 時間<br>分類<br>10問<br>10分 | 受験状態    |

「試験再開」のボタンをクリックすれば中断した問題から試験が再開されます。

| 色彩 博士 様                                                                                                    |                                       |  |
|----------------------------------------------------------------------------------------------------|---------------------------------------|--|
| ようこそ。「 <b>カラーマスターデジタル</b>                                                                                        | <b>錠ニお試し試験</b> 1」へ                    |  |
| カラーマスターデジタル検定_お試し言                                                                                               | 験                                     |  |
| 問題数は、 <b>10間</b> です。<br>制限時間は、 <b>10分</b> です。                                                                    |                                       |  |
| 以前に、解答途中の状態です。<br>以前の試験(開始日時)履歴                                                                                  |                                       |  |
| start 2022/06/29 17:34:24<br>start 2022/06/29 17:34:36                                                           |                                       |  |
| 解答済の問題数は、 <b>1問</b> です。<br>残りの問題数は、 <b>9問</b> です。<br><mark>必ず「解谷状況一覧」画面で「終了」</mark><br>終 <b>了操作を行わないと、試験結果が残</b> | Kタンを押して試験を終了してください。<br>らないためご注意ください。  |  |
| 下記の「開始」ボタンを押すと、18<br>・解答途中に、「解答状況一覧」を表<br>・試験時間は、10分です。<br>時間にかると、タイムアウトにかり                                      | 目の問題が出題されます。<br>示できます。<br>、試験終了となります。 |  |

……「ステップ3.お申し込み」に続きます。

■ステップ3 お申し込み(※6月18日~8月4日のお申し込み期間中に行って下さい)
 3-1. https://collaboplaza.com/mypage2/login/adec/369にアクセスし、ログインして下さい。
 「受験者登録」から引き続き「お申し込み」を開始する場合は下の「3-2」からスタートして下さい。

3-2.「本試験」をクリックして下さい。

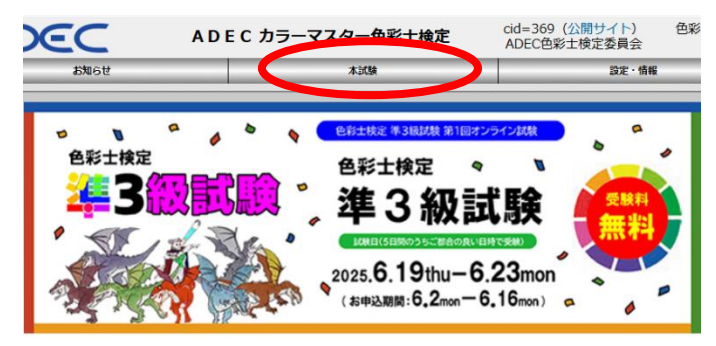

3-3.「申込可能試験一覧」をクリックして下さい。

| DEC AD   | EC カラーマスターデジタル検定        | cid=369(公開サイト) 色彩<br>ADEC色彩士検定委員会 |
|----------|-------------------------|-----------------------------------|
| お知らせ     | 本試験                     | 設定・情報                             |
| 申込可能試験一覧 | 申し込み可能な試験の一覧            |                                   |
| 申込済試験一覧  | 申し込み済の試験の一覧(ここから試験開始)   |                                   |
| 試験結果一覧   | 試験実施し終了した試験の一覧(合否照会・合格語 | 证表示)                              |
|          |                         |                                   |
|          |                         |                                   |

3-4.「第1回 色彩士検定 準3級試験 \_\_本試験」の右端にある青色文字の「**申込**」リンクをクリックして下さい。

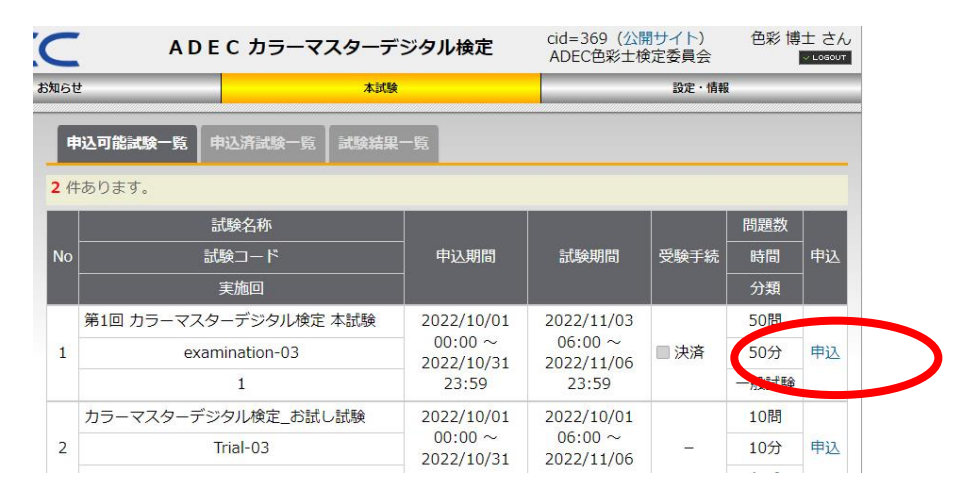

3-5.「OK」をクリックして下さい。

3-6.「決済内容確認」画面が開きますので「次へ」をクリックして下さい。

3-7. 受験料のお支払い方法は「クレジット決済」と「銀行振込」の二つが選択いただけます。

| 試験コード                                    |                                       | 実施回                   |   |
|------------------------------------------|---------------------------------------|-----------------------|---|
| 試験名称                                     | 1 1 1 1 1 1 1 1 1 1 1 1 1 1 1 1 1 1 1 |                       |   |
| 金額                                       | クレジット                                 | 決済はこちらを               |   |
| 快済方法を選択してくださ<br>クレジットカード<br>クレジット決済となります | い。<br>選択してく<br>                       | ださい。<br>:「所定の方法でお支払い」 | を |
| 所走の方法であ支払い                               | 、 第4日レイノゼ                             | + 1 x                 |   |

## 3-8-1. 【クレジット決済】

3-7の画面の「クレジットカード」にチェックを入れて「次へ」を押して下さい。

「お支払い情報入力」 画面が 開きますので 氏名とカード 番号、 有効期限と 三桁の 数字を入力して 「決済」 ボタンをクリックして下さい。

| 式験コード                | examination-03                                      | 実施回                                  | 1              |
|----------------------|-----------------------------------------------------|--------------------------------------|----------------|
| 試験名称                 | 第1回 カラーマスターデジタ                                      | タル検定 本試験                             |                |
| 金額                   | 4,400円                                              | 決済方法                                 | クレジットカード       |
| 支払い情報を入力<br>カード番号を保持 | してください。氏名入力欄は、カ-<br>していません。)<br>First name          | - ド記載されている氏名表記<br>Last name          | をそのまま記入してください。 |
| 支払い情報を入力<br>カード番号を保持 | してください。氏名入力欄は、カー<br>していません。)<br>First name          | - ド記載されている氏名表記<br>Last name          | をそのまま記入してください。 |
| 支払い情報を入力<br>カード番号を保持 | してください。氏名入力欄は、カ-<br>していません。)<br>First name<br>カード番号 | - ド記載されている氏名表記<br>Last name<br>MM/YY | をそのまま記入してください。 |

決済承認が表示され、受付が完了します。9月7日の13時15分から忘れずに本試験を受けて下さい。

## 3-8-2. 【銀行振込】

3-7の画面の「所定の方法でお支払い」にチェックを入れて「次へ」を押して下さい。

オンライン試験システム上でのお申込みは以上で完了となりますので、以下の口座に受験料をお振込み 下さい。

〈金融機関名〉三菱UFJ銀行

〈支店名〉飯田橋支店(店番:664)

〈預金種目〉普通 〈口座番号〉 4782972

〈口 座 名 称〉特定非営利活動法人 全国美術デザイン教育振興会カラーマスター検定料

(3級受験料)6,000円(税込)

〈一般個人受験の受験料振込期日〉8月7日(木)

●上記の口座へのお振込みを検定事務局が確認し次第受験可能ステータスになります。

●お振込みから受験可能ステータスへの移行まで一週間ほどお時間がかかる場合があります。
 ●お振込み後はメール等で検定事務局からご連絡をすることはございません。受験可能な状態になっているかをご確認されたい場合はADEC色彩士検定委員会事務局までお問い合わせ下さい。

※受験料の決済・お振込み後は9月7日の13時15分から忘れずに本試験を受けて下さい。 ※未受験の場合でも受験料の返金は対応致しかねますのでご承知おき下さい。

……「ステップ4.本試験」に続きます。

■ステップ4. 本試験(※9月7日の13時15分から受験可能な状態になります)

いよいよ試験本番です。「本試験」は9月7日の13時15分から全国一斉に受験可能となります。試験時間は70分です。こちらは「お試し試験」と異なり「13:15~14:25」の間に「1回」しか受験で きませんので、準備をしっかり整えた上で試験に臨んで下さい。

※操作方法は「お試し試験」と同じです。

【本試験の前に準備していただきたいこと】
 ●本試験までの間に「お試し試験」で操作方法を習熟して下さい。

●必ず一度は「<mark>ブラウザの「戻る」ボタンを押してしまった場合の対処法</mark>」を「お試し試験」で試し、 試験中に誤操作してしまった場合に対応できるようにして下さい。

●試験直前期にお届けする「試験問題付属品」(9月1日以降にお届け予定)に同封されている注意事 項をよく読んで下さい。